# Service Connect Training Session 3A: Requests & Activities USG

alight

April 2019 Revised

**Alight Solutions** 

#### Agenda

#### Case Management (Service Connect) overview

Demo

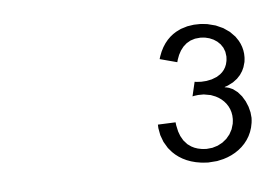

Working together

# 4

Discussion and questions

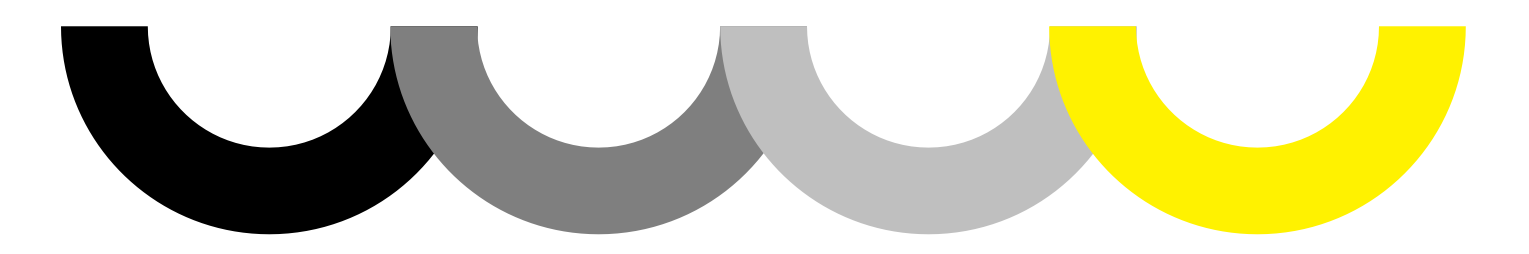

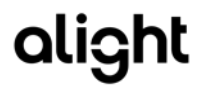

# Meeting Highlights and Housekeeping

- Introduction of Facilitators Jennifer Kennington, Theresa Wood, Maria Markiewicz & Maritza Almodovar
- Please place all phones on Mute to avoid feedback and background noise
- We have a large group to train. For that reason, we are using a webinar format where we will demonstrate how to use the Service Connect Support Tool. Practice using the tool can be done after using the test eCS tool and the test participants provided. The webinar is being recorded and the recorded file will be stored and available on the 'OneUSG Connect Smart Sheet'
- We have blocked 2 Hours for this session. We will try to answer all of your questions as we go along. If we do not get to your question, feel free to email me after. A copy of this deck has been included in the meeting invite. My email address is: <u>theresa.wood@aonhewitt.com</u>
- Although we are showing you how to access the Service Connect Tool using eCS, you all will have access from your own personal Connect-Benefits portal through Single Sign On (SSO) by navigating to the 'contact us'

Chat support will be provided during the first week of go-live for Service Connect specific questions

# Call Center Tools: Service Connect

 Built on a SaaS-based service cloud environment that blends industry-leading best practices with deep domain expertise around talent, retirement, health, and HR operations

#### **Alerts and Attention Items**

Client, participant-specific, and team-related items

#### At-a-Glance

Customer-specific data for transaction and decision support

#### **Document Imaging**

Access to inbound and outbound paper and faxed documents

#### **History and Tracking**

Customer interactions with

all channels

#### Integrated Knowledge Management

Designed to drive recommendations based on client history and current inquiries with complete feedback loop

#### **Cross Channel Analytics**

Real-time reporting and analytics for internal users, helping drive continuous innovation

| Contacts                                                                                       | • • Pamier                                             | +             |                 |                                                            |                                             |                             |                                                                                                    |       |
|------------------------------------------------------------------------------------------------|--------------------------------------------------------|---------------|-----------------|------------------------------------------------------------|---------------------------------------------|-----------------------------|----------------------------------------------------------------------------------------------------|-------|
| Details 👌 Planier                                                                              | Shery Vag                                              | * New Request | TAL - Annual P  | w. +                                                       |                                             |                             |                                                                                                    |       |
| Security Level: Off-Call                                                                       |                                                        |               |                 |                                                            |                                             |                             |                                                                                                    |       |
| Lant 4<br>Bote c                                                                               | Name<br>of SSN<br>/ Birth<br>Age (C)<br>Iender Drizzum |               |                 | Employment Statu<br>Effective Del<br>Es<br>Nanually Create | a Active<br># 01010000<br>D 21093<br>C<br>d | Serv<br>Se<br>Service Cente | ce Center Name Preter Service Center<br>nete Center 195, titls Young cherche con<br>(Phone Number (555) 555-5555                     |       |
| Request Edit                                                                                   |                                                        |               |                 |                                                            |                                             |                             | Knowledge Search                                                                                                    |       |
| lequest (dit                                                                                   | [                                                      | See & Com     | Sevel Her Sevel | Transfer Call   Sen & Co                                   | nhrance Call Cancel                         |                             | Faorba Articles                                                                                                    |       |
| Request Information                                                                            |                                                        |               |                 |                                                            |                                             | I + Naculat Information     | e Title Views V                                                                                                    |       |
| Requeit Orrer                                                                                  |                                                        |               | ,               | Reporte Channel Preferen                                   | -Nore- •                                    |                             | BA - Goal Setting                                                                                                    | . ,   |
| Account flams                                                                                  | Pieniar                                                | 09            |                 | Record Type Har                                            |                                             |                             | <.                                                                                                    | 1     |
| lase                                                                                           |                                                        | 9             |                 | Prav                                                       | 9 Standard                                  |                             | Reveal Revert Related                                                                                                    |       |
| Repet Narber                                                                                   |                                                        | 12            |                 | Report Drig                                                | n los                                       |                             |                                                                                                    | _     |
|                                                                                                | New                                                    |               | FelD            | ligs Late Nequest was Cles                                 | 1                                           |                             | a Tés                                                                                                    | Yes * |
| Report Take                                                                                    | 1.44                                                   |               |                 |                                                            | . inte                                      |                             | <ul> <li>Till, Annual Performance Review</li> </ul>                                                                                  |       |
| Report Subs                                                                                    | -None-                                                 |               |                 | Employment Bat                                             | C. Parte                                    |                             |                                                                                                    |       |
| Ropert Bales<br>Repert Bales Detail<br>Repert Description                                      | -None-<br>Inquity on performance<br>molecological      |               |                 | Englayment Bar                                             | * 6                                         |                             | * 14 Development Plans<br>THL - Annual Performance Review-<br>Presniar - VI                                                          |       |
| Report Date<br>Report Dates Detail<br>Report Couriging                                         | -None-<br>Inquity on performance<br>review training    | •             |                 | Englayment Bat                                             | * 0                                         |                             | * 18 Development Mans<br>* Tit Annual Performance Review -<br>Paurise - V!<br>* 19 Ocal Setting                                      |       |
| Regard Bake<br>Report Bake Detail<br>Report Description<br>Report Des Date<br>Description Date | -None-<br>Inputy or performance<br>molec tring         |               |                 | topisyneri Ba                                              | * 0                                         |                             | 10 Doelspreet Plans     TaL - Annual Performance Review-     Pareier-VI     Nik - Goal Setting     0 TaL - Taint Review - Pareier-VI |       |

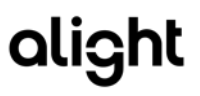

# Service Connect: A Unified Application

# Stronger, more informed solutions

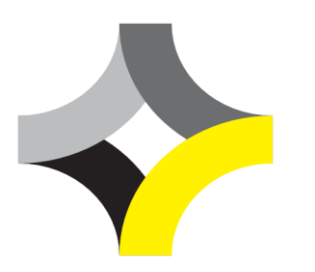

Stronger, more informed solutions Call handling capability

- Enables Aon colleagues to collaborate with clients to resolve customer needs
- Front- and back-office consoles

#### Case management

- Designated client employees create cases and respond to activities assigned to them
- Single categorization values for calls and cases driving consistent cross channel insights
- Improved escalated case handling and reporting
- Real-time reporting
- Integrated knowledge management
  - Article recommendations based on case topic
  - Rating and feedback loop

#### Enable service excellence

- Commonality across Outsourcing
- Reduce issue resolution time
- Make it easy for colleagues to make it easy for Clients
- Inform business decisions and strategies

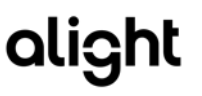

### Service Connect and why would I use it?

- Service Connect is a feature that is utilized by assigned HR Benefits Practitioners. If more extensive assistance is required, assist employees with contacting the OneUSG Connect- Benefits Call Center
- HR Benefits Practitioners will use to assist employees with day to day Benefits questions that require research from our Customer Service team in order to resolve (non-escalations)

Example: A newly hired employee comes to your office and asks you for assistance with why their HSA shows \$2,500 in the OneUSG Connect-Benefits Portal but their Confirmation of Benefits shows \$1,500.

HR Benefits Practitioners Action: If you are unable to make sense of what you are seeing, submit a request

- Anytime a request is submitted, the assignee will receive an email notification that you have a request that requires your action
- The Service Level Agreements (SLAs) for response times are as follows:
  - 95% within 5 days
  - 98% within 15 days
  - The webinar will train new users on how to access the tool, submit a request and respond to a request.

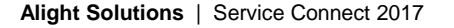

### Service Connect overview

- Benefits and terminology
- Requests and activities
- How to access
- Views and permissions by role
- Client partner vs. employee view of the tool
- Notifications

#### Service Connect overview

| Benefits of the tool                      |
|-------------------------------------------|
| Intuitive tool with real-time information |
| Provides one place to view information    |
| Easier to work together                   |
| Better planning and execution             |
| Standardized business processes           |
| Ultimately more efficient                 |

### Service Connect terminology

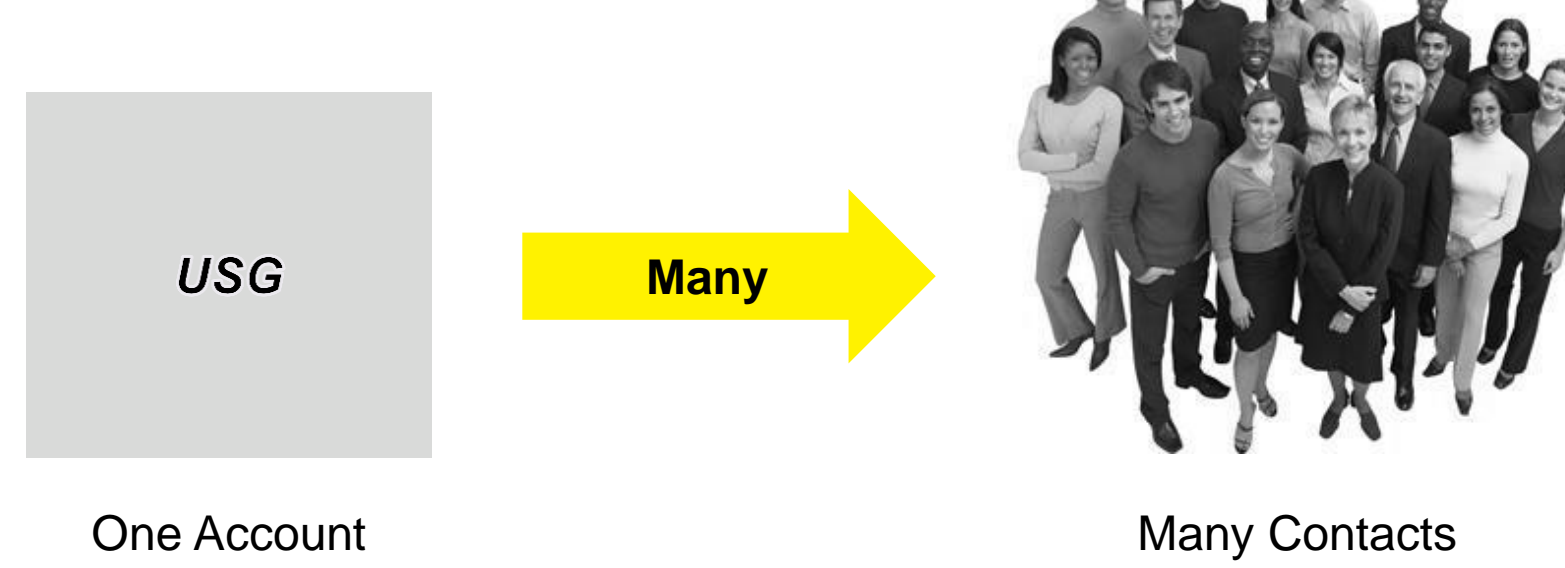

The Client

Many Contacts Employees, Participants (Retiree, Beneficiaries), Client Partners, HR Benefits Practitioners

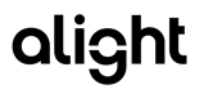

### Service Connect terminology

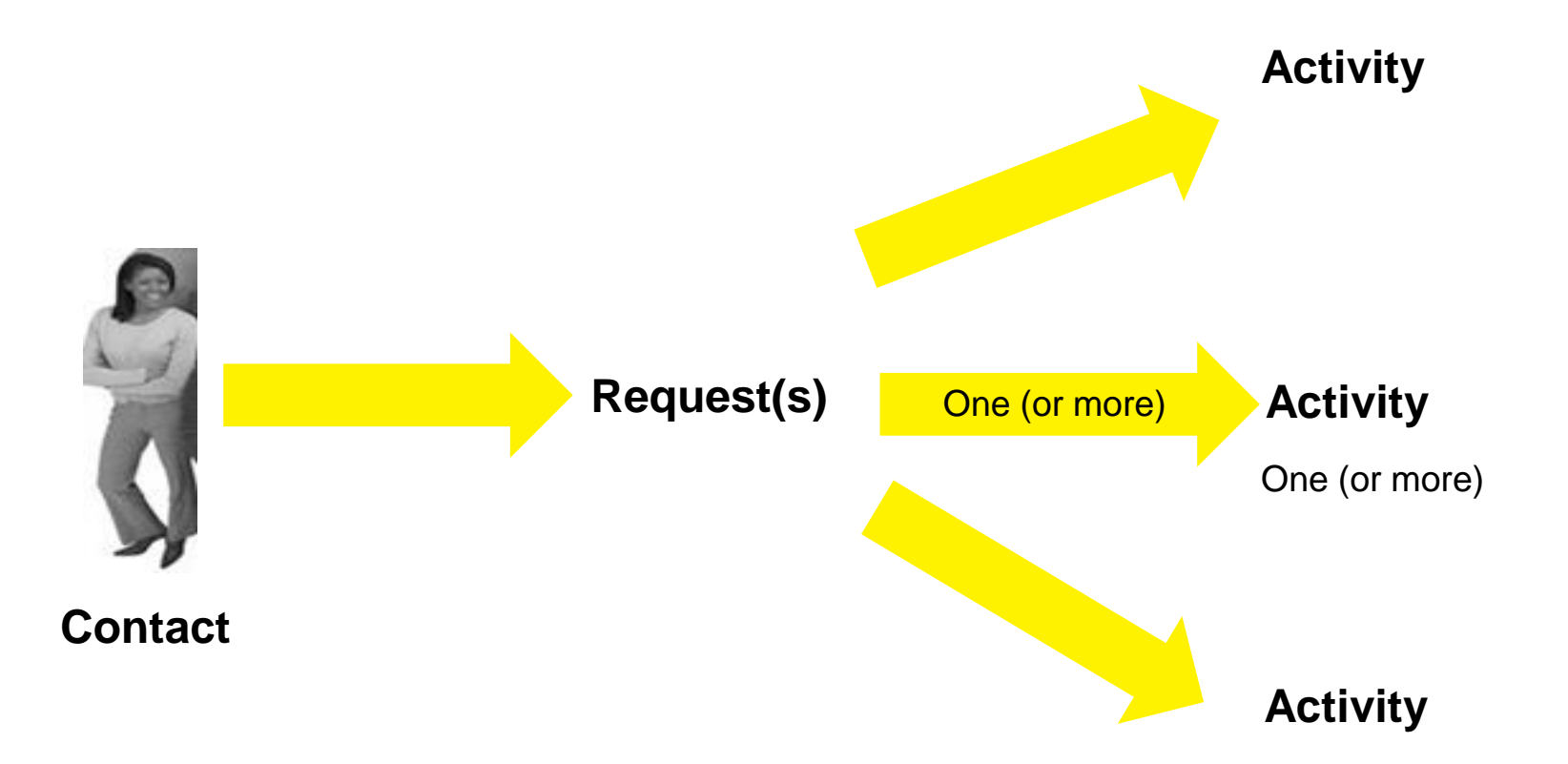

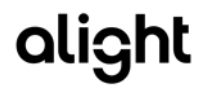

### Requests and activities

#### Request

#### One (or more)

11

#### Activity

- A request is always created, even if the issue is resolved on the initial interaction.
- Multiple requests could be created for an interaction.
- Every request will have at least one activity.
- Other records (Related Lists) may be tied to the request. For example, chat transcripts, chat surveys, articles, or comments are linked on the request in a related list.

on the first interaction, the information on the request will be used to create activities for follow up.

- Automatic activities can be created when a customer calls, chats, or sends a question.
- If additional activities are required, they can be created manually.

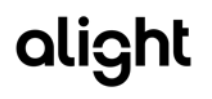

### Home page—client partner view

- Key features:
  - Navigate to other tabs
  - Search for a request or activity number
  - Select a recently viewed record

- Create a New request
- Provide additional information to help resolve requests.
- See request status.
- See resolution of requests.

alight

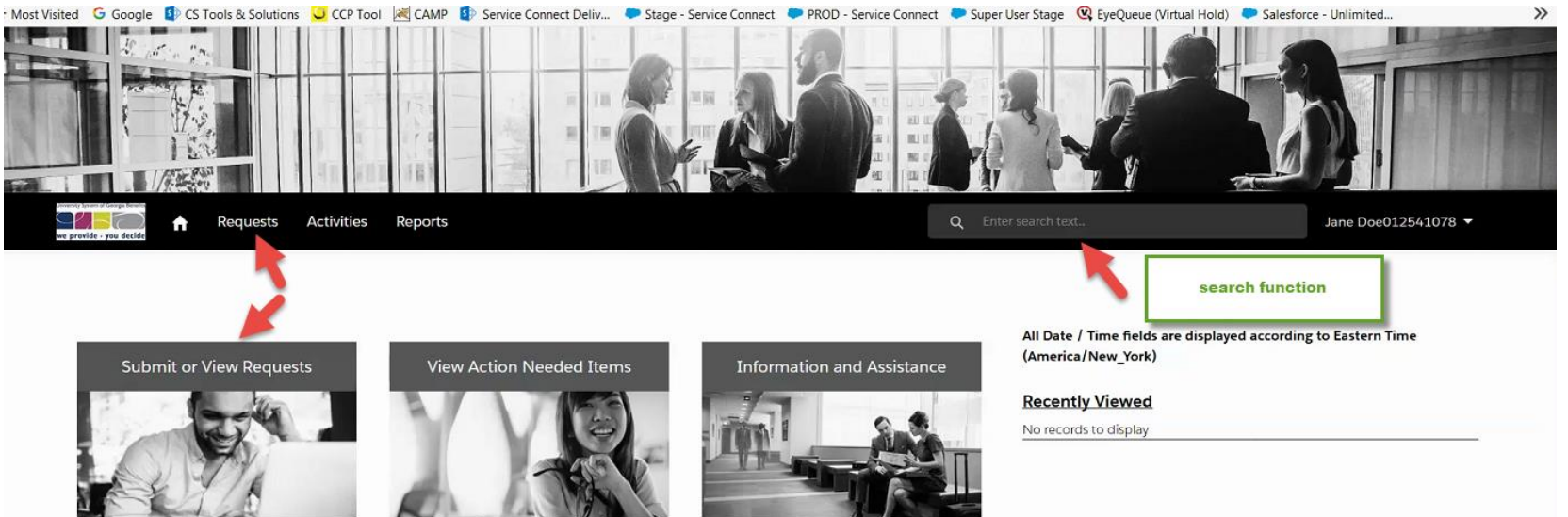

### Accessing FAQs

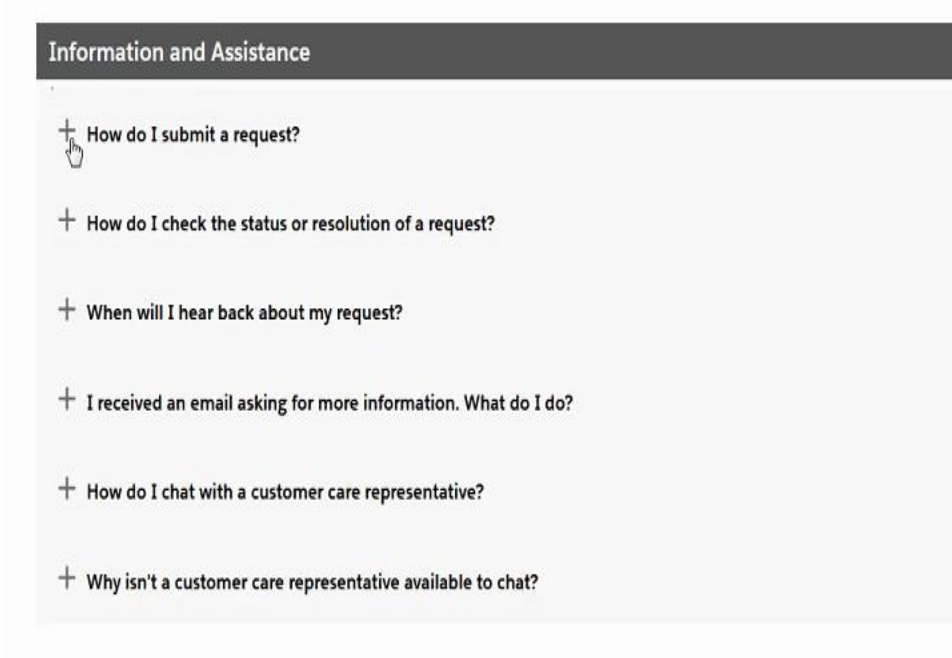

All Date / Time fields are displayed according to Eastern Time (America/New\_York)

alight

**Recently Viewed** 

No records to display

FAQs have been reorganized

### Accessing Service Connect

- Service Connect has a customer-facing portal available to employees, managers, and client partners.
- Users access Service Connect via a Single Sign-on (SSO) link from HR Connect via the tiles on the Contact Us page.
- No separate Service Connect credentials required.

- Service Connect can be used to:
  - Submit requests.
  - Provide additional information to help resolve requests.
  - See request status.
  - See resolution of requests.
  - Run reports (select users).

| Jane Doe000031031                                                                                                    |                                           |                                                    | Your Profile 👻 Contact Us         | Feedback Log Off |
|----------------------------------------------------------------------------------------------------|-------------------------------------------|----------------------------------------------------|-----------------------------------|------------------|
| University years of foreign funder<br>University years of the second second |                                           |                                                    |                                   | Q                |
| Health & Insurance Life Event                                                                                                    | ts Other Benefits                         |                                                    |                                   | Messages         |
| Healthcare<br>Comprehensive Care<br>You, John                                                                                                    | Dental<br>No Coverage                     | Vision<br>EyeMed Vision<br>You, John<br>Contact Us |                                   | usik<br>Ae       |
|                                                                                                    |                                           | Review the topics below to determine where to dire | ect your question.                |                  |
| Legal Information Privacy Statement C                                                                                                    | cookie Notide Contact Us Feedback Log Off | + Health & Insurance                               |                                   |                  |
|                                                                                                    |                                           | + Your Spending Accounts                           |                                   |                  |
|                                                                                                    |                                           | Other Benefits                                     |                                   |                  |
|                                                                                                    |                                           | General Information                                |                                   |                  |
|                                                                                                    |                                           | To request assistance from the OneUSG Connect      | Benefits Call Center, please Subr | nit a Request.   |

### **Role selector**

- Views and permissions vary in Service Connect.
- Since you have more than one role, you should select the role you are acting in at a point in time. For example, if asking a personal question, you should select the role of employee when submitting your request; if asking a job-related question about another employee, select client partner role.

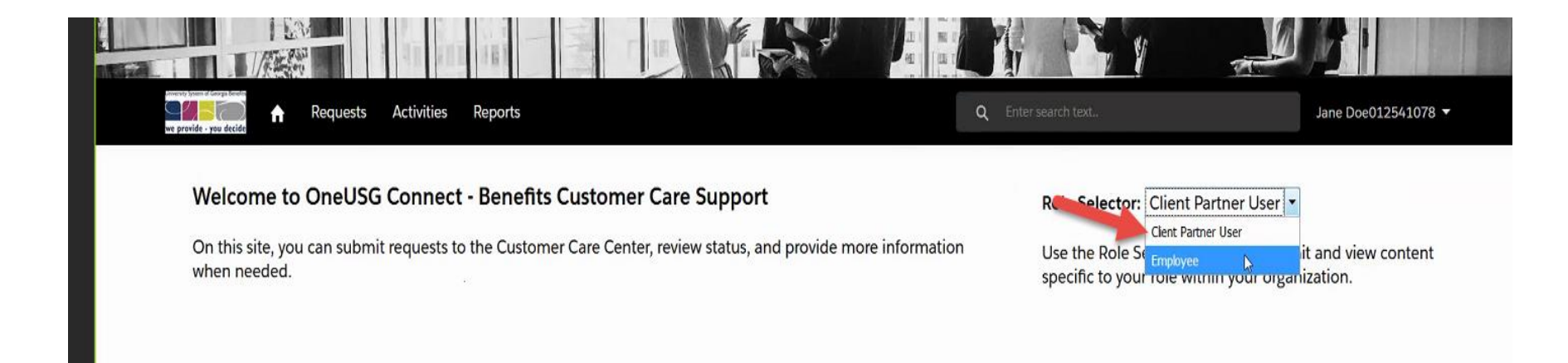

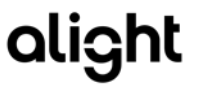

#### Requests tab—client partner view

- Key features:
  - Always brings up view of recent items or create a new activity.
  - Select from multiple list views to see different displays of requests.
  - You can sort by a variety of topics

| Request List Views                                          |                         |                          | Sort By                       |   |
|-------------------------------------------------------------|-------------------------|--------------------------|-------------------------------|---|
| My Open Requests                                            | \$                      | New option to part your  | Select                        | 6 |
| -                                                           |                         | views based on different | -Select-                      |   |
| lecords Per Page                                            |                         | criteria                 | Request Number                |   |
| 10 -                                                        |                         |                          | Request Reason Level 1 Name   |   |
|                                                             |                         |                          | Request Reason Level 2 Name   |   |
| 01655936 Customer Service - Access                          |                         |                          | Request Reason Level 3 Name   |   |
|                                                             |                         |                          | Request Reason Level 4 Name   |   |
| Request Description : test                                  |                         | -                        | Full Name                     |   |
| Full Name : Jane Doe012541078                               | Reworked Request :      |                          | P<br>Reworked Request         | - |
| Request Due Date : 5/16/2017 9:59 PM                        | Open Activities : 1     |                          | p newoned negacise            |   |
| Created Date : 5/12/2017 5:49 AM                            | Request Status : In Pro | ogress                   | V Priority                    |   |
|                                                             |                         |                          | Request Due Date              | - |
|                                                             | 2 8                     |                          | Open Activities               |   |
| 01655948 Customer Service - Access - Authentication Support |                         |                          | Partner Urgency               |   |
| Request Description : test                                  |                         |                          | Created Date                  |   |
| Full Name : Jane Doe012541078                               | Reworked Request :      | 1                        | Request Status                |   |
| Request Due Date : 6/2/2017 7:52 AM                         | Open Activities : 2     |                          | F Volume of Target Contacts   |   |
| Created Date : 5/12/2017 7:06 AM                            | Request Status : Extern | nal Info Needed          | Volume of Target Contacts : 0 |   |

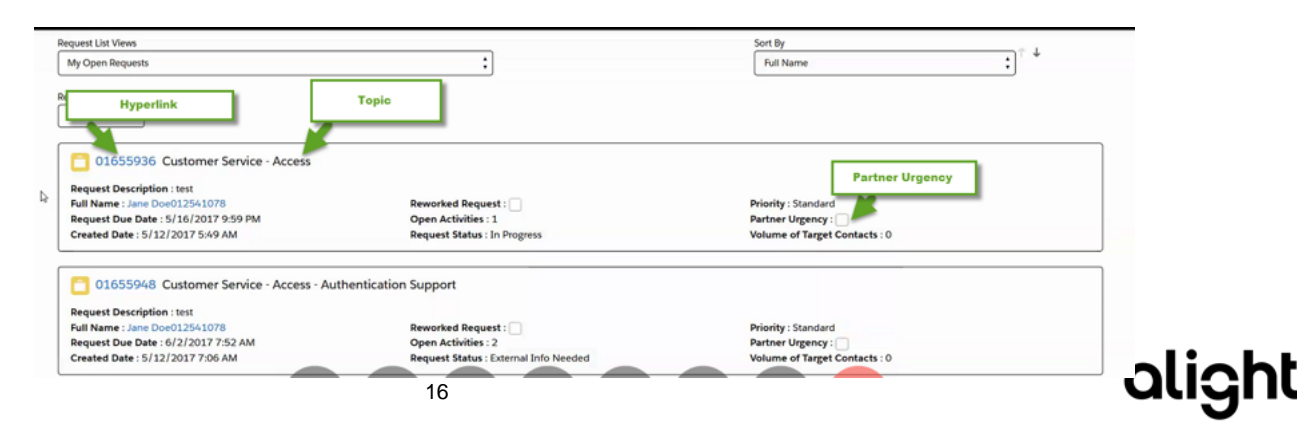

# Request "In Progress"—client partner view

When the request has been submitted, you can:

- View the request.
- Create a new activity.
- Add or view a comment.
- Examples of when to add a comment:
  - Provide additional detail about the request description.
  - Inquire about the status of the request.
  - Ask for the request to be cancelled (users can only cancel if no action has been taken by Alight).
  - To direct that an already created request be escalated.
- It's unlikely you would add a comment to a request if you were NOT the contact on the request.
- Add an attachment:
  - Most common file extensions allowed (e.g. .docx, .ppt, .xls, .png, .gif, .jpg, .zip).
  - File names may **not** contain spaces or special characters.

#### Add a Target Contact

Target contacts are the people who the Request is about/for

They are not aware of the Requests about/for them, unless explicitly involved

#### Close a Request

Can be done if no action has been taken; Requests Status is New

Will actually cancel the request and indicate it's no longer needed

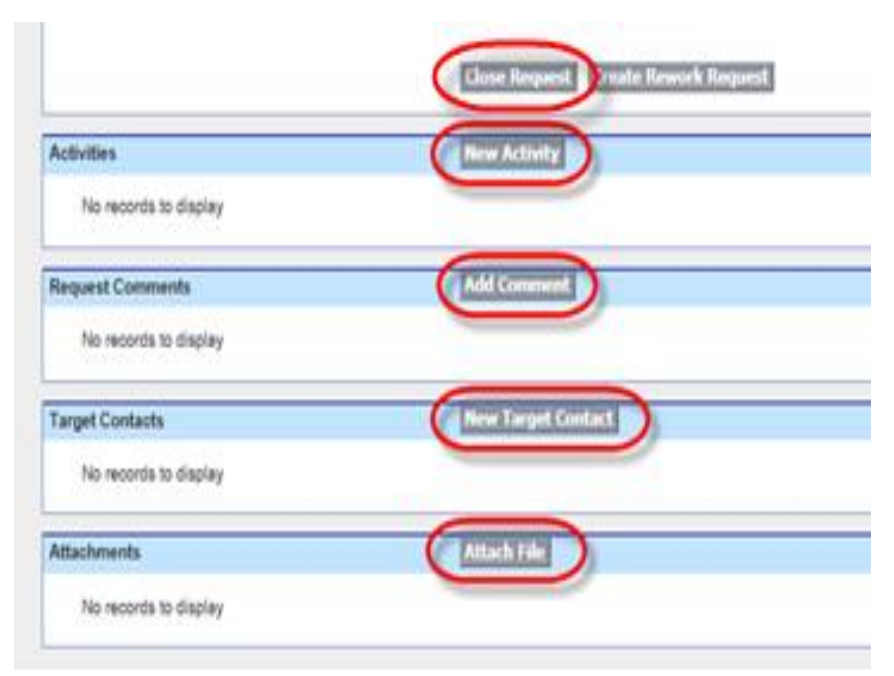

### Activities tab-client partner view

- Key features:
  - Creating a new request using the new URGENT feature

| Create New Request                                                                                                    |                                                                                                    |
|----------------------------------------------------------------------------------------------------|----------------------------------------------------------------------------------------------------|
| PRIMARY CONTACT INFO<br>Contact<br>Jane Doe012541078 Account Holder                                                                                                    | Create New Request                                                                                                    |
| Customer Contact Type Detail  Employee                                                                                                    | Please Note: Target Contacts and Attachments Must Be Added After the Initial Request Creation                                                                                                   |
| REQUEST REASONS                                                                                                    | C To protect your privacy, do not include personal information such as a government ID (for example, your Social Security or National Insurance number) or private, health-<br>related details. |
| Request Restor Leve 1 *  -Choose a Level- Customer Service teach & Level- Customer Service teach & Level- Customer Service                                                                                                    | REQUEST EDIT<br>Choose a Role<br>Client Partner User                                                                                                    |
| Life Events =                                                                                                    | Portal Portal                                                                                                    |
| Request Urgent                                                                                                    | New Fequest Description*                                                                                                    |
| REQUEST INFORMATION         Request Status       Request Record Type         New       Image: Comparison of the state of the state of the |                                                                                                    |

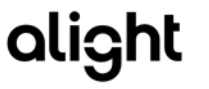

### Activities tab—client partner view

- Key features:
  - New Features offered when creating a new request
    - using the new URGENT feature
    - Attach files

| <ul> <li>Request Information</li> </ul>                            |                             |  |
|--------------------------------------------------------------------|-----------------------------|--|
| Please Note :                                                      |                             |  |
| All Date / Time fields are displayed according to Eastern Time (An | nerica/New_York)            |  |
| Request Number                                                     | Response Channel Preference |  |
| 03253614                                                           | Portal                      |  |
| Request Status                                                     | Request Origin              |  |
| New                                                                | Portal                      |  |
| Request Status Detail                                              | Priority                    |  |
|                                                                    | Standard                    |  |
| Request Description                                                | Partner Urgency             |  |
| Submitting a new request on behalf of employee XY7                 |                             |  |

All Date / Time fields are displayed according to Eastern Time (America/New\_York)

#### **Recently Viewed**

#### 03253614

Standard - New - 5/3/2019 8:59 PM

#### 01668400

Standard - Cancelled - 5/26/2017 9:59 PM

#### + File Attachment Instructions:

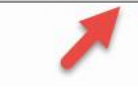

### Activities tab—client partner view

- Key features:
  - Always brings up view of recent items.
  - Select from multiple list views to see different displays of activities.
  - You can sort by recently viewed, recently created, and recently modified.

#### Activities

| reports Activities Reports                                                        | Q Enter search text                 |  |
|-----------------------------------------------------------------------------------|-------------------------------------|--|
| All Date / Time fields are displayed according to Eastern Time (America/New_York) |                                     |  |
| Activity List Views                                                               | Sort By                             |  |
| My Action Needed                                                                  | •Select • • • • •                   |  |
| My Action Needed                                                                  |                                     |  |
| My Activities                                                                     |                                     |  |
| My Open Activities                                                                |                                     |  |
| Recently Viewed                                                                   |                                     |  |
| USG Al Open Extr Esd Activities                                                   |                                     |  |
| USG Client EE Extr Activities                                                     |                                     |  |
| USG Client Extr Activities                                                        | 17 Request Date Opened : 4/25/2017  |  |
| USG Closed Activities                                                             | Request Due Date : 5/8/2017 1:12 AM |  |
| USG Open Activities                                                               | -                                   |  |

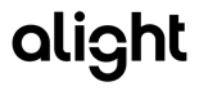

### Managing work in Service Connect

#### Requests

- Request list views allow you to see requests that you submitted as well as any others you to which you have access.
- Use the list views to check on your requests or to see what is happening on requests for your service area.
- Reports can also be used to filter and summarize requests as needed.
- Escalation list view highlights all open requests that are escalated.
  - Other list views display an indicator if the request is escalated.

#### Activities

- Activity list views allow you to see any activities that are assigned to you as the contact.
- You also have visibility to activities tied to requests for your service area, regardless of the contact.
- My Activities allows you to see the items that are assigned to you.
  - They are of the type "External Needs More Info", and have a status of "Question Pending".

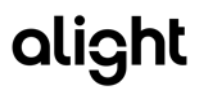

### Using list views—requests

- List Views provide Service Connect users with a way to see different groupings of requests.
- The records visible to the user in the list view are only those they have access to read.
  - Columns provide details and hyperlinks to applicable records.
  - Columns vary in list views to show relevant info.
  - Access to list views varies by role.
- Select the view you want, and press Go!

| Select | the requests you want to view from the dr | opdown. |
|--------|-------------------------------------------|---------|
| View:  | My Open Requests 👻                        | Go!     |

| Request View                         | Description                                                      |
|--------------------------------------|------------------------------------------------------------------|
| All Open External Escalated Requests | Shows all Requests that have a Priority of External Escalation   |
| USG Open Requests                    | Lists all Requests that are open                                 |
| USG Closed Requests                  | Lists all Requests that are closed                               |
| USG All Requests                     | Lists all Requests                                               |
| My Closed Requests                   | Shows all closed or cancelled Requests where you are the Contact |
| My Open Requests                     | Shows all open Requests where you are the Contact                |
| My Requests                          | Shows all Requests where you are the Contact                     |

### Using list views—activities

- There are similar list views for activities (e.g. My Open Activities) as described for requests.
- Some additional activity list views allow a client partner to see activities of the "External Needs More Info" type that have a status of "Question Pending" for a client user.
  - You can only see activities in the list views you would normally have access to see.

| Activities View*                       | Description                                                                  |
|----------------------------------------|------------------------------------------------------------------------------|
| USG Client Extr Activities             | Displays Activities with an External Information Source of "Client"          |
| USG Client EE Extr Activities          | Displays Activities with an External Information Source of "Client Employee" |
| USG Closed Activities                  | Lists all Activities that are completed/done                                 |
| USG Open Activities                    | Lists all Activities that are not completed/done                             |
| USG Open External Escalated Activities | Displays Activities on a Request that has a Priority of External Escalation  |
| USG All Activities                     | Lists all Activities                                                         |
| My Action Needed                       | Lists All Question Pending Activities Assigned to you                        |
| My Activities                          | Lists all Activities where you are the Contact                               |
| My Open Activities                     | Displays all open Activities where you are the Contact                       |

\*Note: List view names may be abbreviated in Service Connect due to character limits.

### How to manage my daily work

- Watch for email notifications from OneUSGConnectBenefits@alight.com, namely those with subject line *"Request Needs Your Attention"*.
- Tasks assigned to me:
  - Go to activities tab.
  - Select My Action Needed and hit Go.
  - Click the activity hyperlink to view details and edit.
- Reports:
  - Select report, export to Excel, then apply filters based on your need (i.e., owner, contact, activity type, due date, worksite code).
  - Recommended reports:
    - Activities Open.
    - Activities Open Due Today.
    - Activities Open Overdue.

### HR client partner access

#### REMINDER:

As a Client Partner in Service Connect, you have visibility to:

- All Requests and Activities you create;
- Activities assigned to you; and
- Requests within your assigned Service Area.

If you require more restricted access (Service Areas), please contact, Theresa Wood to discuss.

Service Areas:

- Customer Service
- Health & Insurance
- Life Events

If you require user access to the Service Connect Support tools, contact your internal administrators located in the USG Shared Support Center

- Primary: <u>ttaylor@ssc.usg.edu</u>; <u>ggiles@ssc.usg.edu</u>
- CC Email: <u>Oneusg\_notifications@usg.edu</u>
- USG Security Managers: Tony Taylor, Stephen Hutchinson, Stephanie Marshall

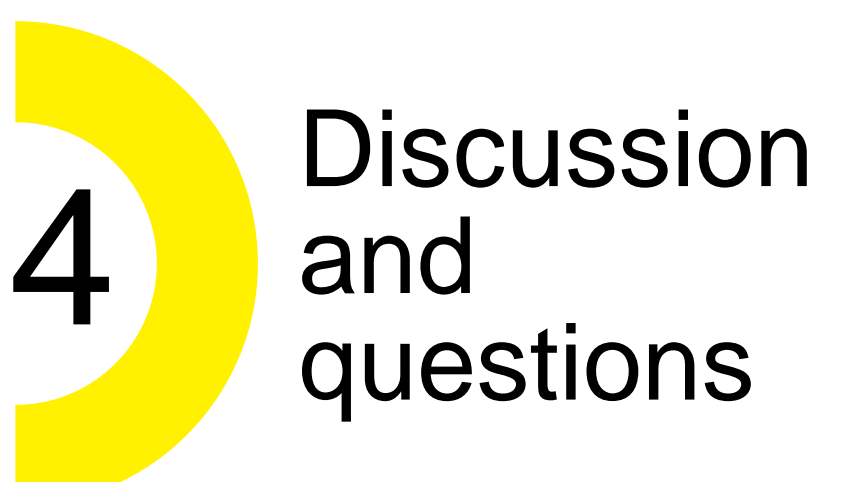

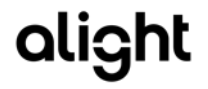